## Setting up Access to your Campus Drives - PC

Last Modified on 10/21/2022 2:22 pm PDT

Be sure you are connected to the VPN if mapping drives on your home or personal computer.

Open a file explorer window and right click on "This PC" - choose "Map Network Drive".

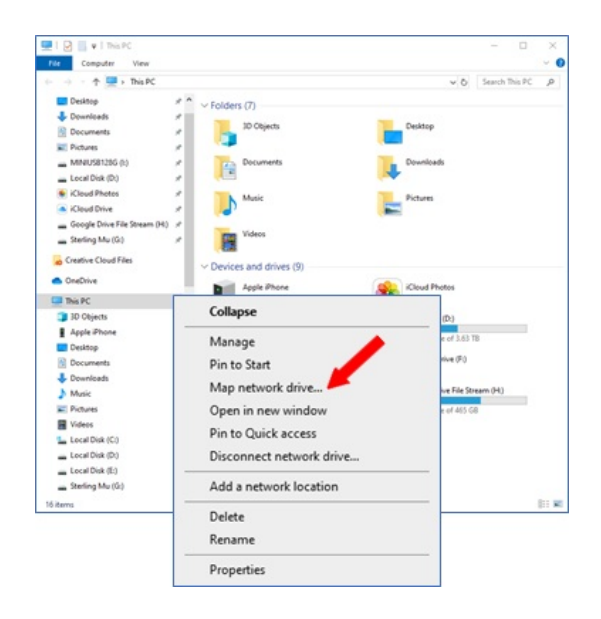

We'll begin by mapping your departmental drive. Begin by selecting drive letter "V".

|     |              |                        | ×                                                    |
|-----|--------------|------------------------|------------------------------------------------------|
| € 9 | 👌 Map Neti   | work Drive             |                                                      |
| v   | What nets    | vork folder wou        | uld you like to map?                                 |
| S   | pecify the d | rive letter for the co | nnection and the folder that you want to connect to: |
| D   | trives       | Yi                     | ~                                                    |
| F   | olden        | Y:<br>Z:               | Browse                                               |
|     |              | X:<br>W:               |                                                      |
|     |              | Vi<br>Ui               | Kale.                                                |
|     |              | s<br>R                 | n use to store your documents and pictures-          |
|     |              | 0 6                    |                                                      |
|     |              | N:<br>M:               |                                                      |
|     |              | L:<br>Ki               |                                                      |
|     |              | El<br>El               | Finith Cancel                                        |

Make sure you have a check mark in both "Reconnect at Startup" and "Connect using different credentials" In folder name for the "V" drive type: \\otter\shared. Click Finish.

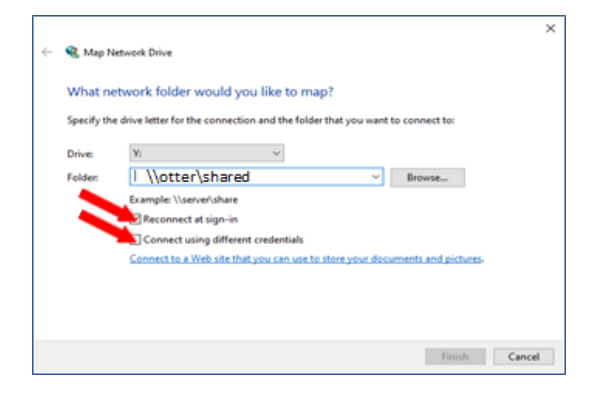

Enter your CLU credentials and place a check mark in the box "Remember my credentials"

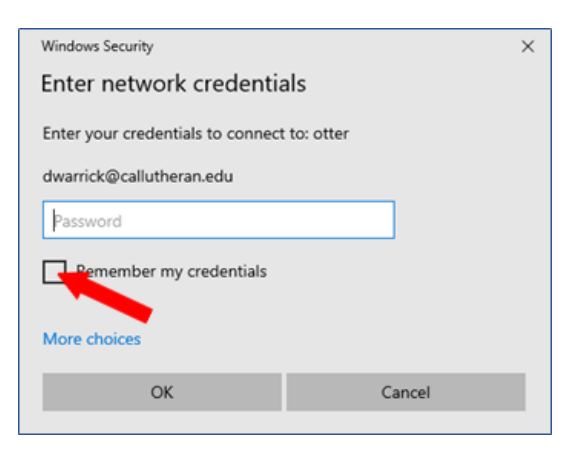

The V drive now appears in your Explorer window.

| 🛃   💽 🔛 🗴   This PC              |                                            | - o x                         |
|----------------------------------|--------------------------------------------|-------------------------------|
| File Computer View               |                                            | ~ ·                           |
| 🔶 🚽 – 🛧 💻 > This PC              |                                            | v (b) Search This PC , P      |
| Cesktop 🖈                        | Folders (7)                                |                               |
| 🕹 Downloads 🖉 🖈                  | -                                          | -                             |
| 🖹 Documents 🛷                    | 3D Objects                                 | Desktop                       |
| Pictures #                       |                                            |                               |
| MINUS8129G (t) x*                | Documents                                  | Downloads                     |
| 👝 Local Disk (Dt) 🖉 🖉            |                                            |                               |
| 🔹 iCloud Photos 🛷                | Music                                      | Pictures                      |
| iCloud Drive #                   |                                            | -                             |
| 🕳 Google Drive File Stream (H) 🖈 | -                                          |                               |
| 🕳 Sterling Mu (Gr) 🛛 🖈           | Videos                                     |                               |
| Creative Cloud Files             | <ul> <li>Devices and drives (9)</li> </ul> |                               |
| CneDrive                         | Service Press                              | Canad Barton                  |
| This PC                          | Albert Prices                              | Sector Press                  |
| > 🗊 3D Objects                   | Local Disk (C:)                            | Local Disk (D:)               |
| > Apple Phone                    |                                            |                               |
| > Desktop                        | GU COF 10 39/1 GU FOT                      | 2.07 IB tree of 3.63 IB       |
| Documents                        | Local Disk (E:)                            | DVD RW Drive (F:)             |
| > 🕹 Downloads                    | -                                          |                               |
| > h Music                        | Sterling Mu (Gr)                           | Google Drive File Stream (Ht) |
| > Dictures                       | 3.24 TB free of 5.45 TB                    | 175 G8 free of 465 G8         |
| > 🖬 Videos                       | MINUS8128G (t)                             |                               |
| > 🏊 Local Disk (Ci)              | 673 (8 fore of 115 (8                      |                               |
| Local Disk (D.)                  | his work in sections (8)                   |                               |
| > _ Local Disk (E)               | <ul> <li>rvetwork locations (1)</li> </ul> |                               |
| Stelling Mu (G)                  | shared (/(otter) (V)                       |                               |
| > 👝 Google Drive File Stream (H) | 1.04 TB free of 14.1 TB                    |                               |
| > MINIUS81285 (k)<br>17 items    | v                                          | 0.0                           |

Map your "U" drive in the same way. This time, in the map network drive dialogue box, enter: \\otter\users\username (Where username is your campus user name)

| what n     | etwork folder would you like to                                                         | map? |        |  |  |  |  |  |
|------------|-----------------------------------------------------------------------------------------|------|--------|--|--|--|--|--|
| Specify th | Specify the drive letter for the connection and the folder that you want to connect to: |      |        |  |  |  |  |  |
| Drive      | U: v                                                                                    |      |        |  |  |  |  |  |
| Folder:    | \\otter\users\dwarrick                                                                  | ~    | Browse |  |  |  |  |  |
|            | Example: \\server\share                                                                 |      |        |  |  |  |  |  |
|            | Reconnect at sign-in                                                                    |      |        |  |  |  |  |  |
|            | Connect using different credential                                                      | Is   |        |  |  |  |  |  |
|            | Connect to a Web site that you can use to store your documents and pictures.            |      |        |  |  |  |  |  |
|            |                                                                                         |      |        |  |  |  |  |  |
|            |                                                                                         |      |        |  |  |  |  |  |

Your departmental and personal drives now appear and you can access your campus data.

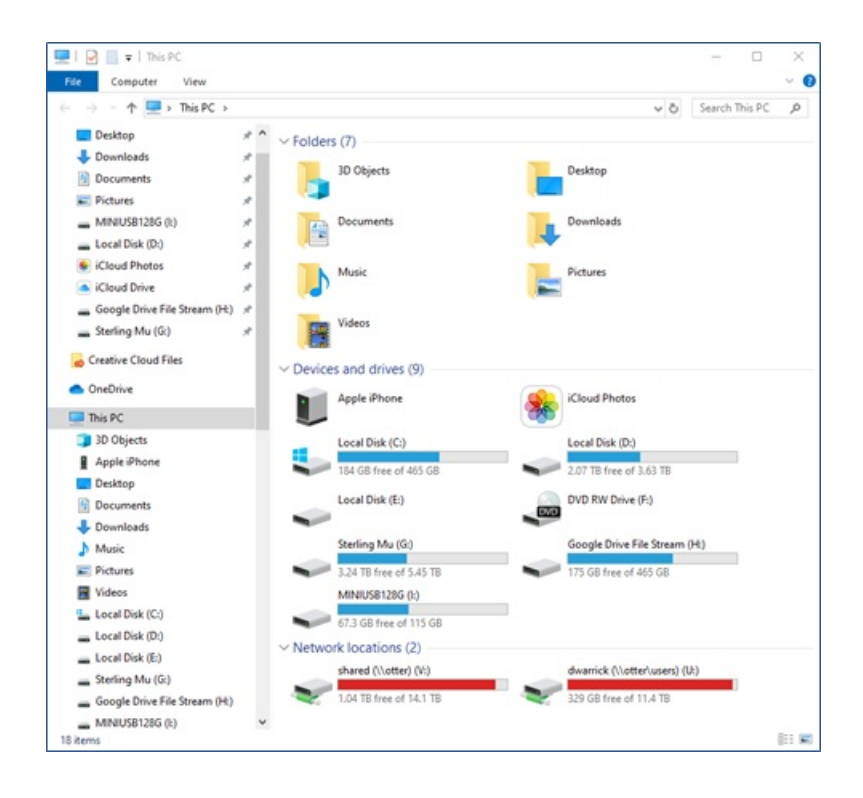